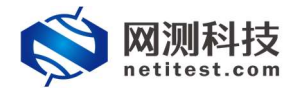

# Supernova 测试仪 网络流量计配置手册

网测科技

2021-01-26

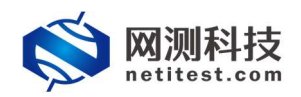

|           | 曰.  |
|-----------|-----|
| $\square$ | Ж   |
|           | -1- |

| 1. | 文档说明              | 3  |
|----|-------------------|----|
| 2. | 网络拓扑              | 3  |
| 3. | 配置过程              | 4  |
|    | 3.1 直连网络          | 4  |
|    | 3.1.1 配置用例        | 4  |
|    | 3.1.2 监测网络流量      | 6  |
|    | 3.2 旁路接入(交换机端口镜像) | 8  |
|    | 3.2.1 配置用例        | 8  |
|    | 3.2.2 监测网络流量      | 9  |
| 4. | 历史报告              | 10 |
|    | 4.1 查看历史报告        | 10 |
|    | 4.2 导出 PDF 报告     | 11 |
|    |                   |    |

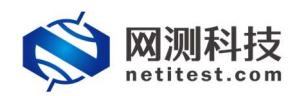

## 1. 文档说明

本文档主要介绍 Supernova 测试仪网络流量计功能的配置使用过程。作为网络流量计,可以直连网络或旁路接入(交换机端口镜像)检测实时网速及总流量。随着需求的不断改变,可能会对用例配置进行修改和升级,从而改变配置过程,所以有任何问题,请联系我们的售前或售后支持人员。

## 2. 网络拓扑

为了便于理解整个配置和测试过程,网络拓扑如下所示:

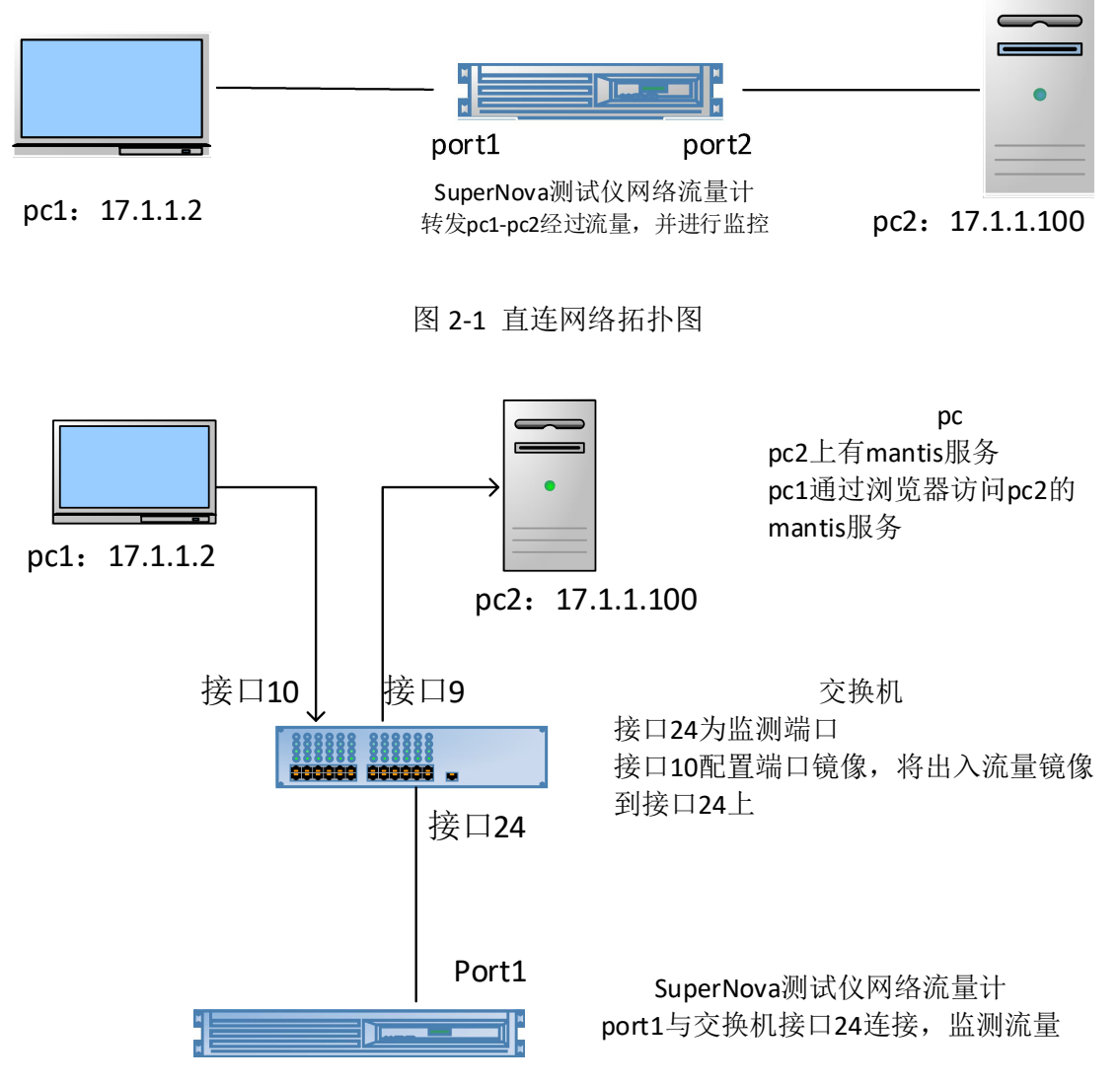

图 2-2 旁路接入(交换机端口镜像)拓扑图

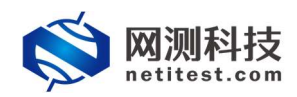

#### 3. 配置过程

#### 3.1 直连网络

#### 3.1.1 配置用例

1)测试拓扑如第二章图 2-1 所示,按测试拓扑连接好设备, pc1 和 pc2 在 同一网段,能够互相通信。

2)通过 web 登录 Supernova 测试仪,依次点击用例->网络流量分析->报文 捕获转发,单击增加,进入用例配置页面。

| ometitest.com                                      |                              | ii admin                             |    | V20.12.06 | Supernova-20C |  |  |  |  |  |
|----------------------------------------------------|------------------------------|--------------------------------------|----|-----------|---------------|--|--|--|--|--|
| <b>開</b> 阿关设备测试 O                                  | 报文捕获转发                       |                                      |    |           |               |  |  |  |  |  |
| ◎ 代册设备测试 <b>Θ</b>                                  | 从描定网卡上过速和建获数据报文、把指定网口设置为层杂模式 | 。<br>, 过速和腾获到达此端口的报文, 并可快速转发到另外一个端口。 |    |           |               |  |  |  |  |  |
| 📓 应用服务测试 O                                         |                              |                                      |    |           |               |  |  |  |  |  |
| [] 终端客户测试 O                                        | 用例列表                         |                                      |    |           |               |  |  |  |  |  |
| <ul> <li>◎ 系统安全测试 Θ</li> <li>ピ 网络隐鼠分析 Θ</li> </ul> | ● 200 点击创建测试用例               |                                      |    |           |               |  |  |  |  |  |
| II 报文编码和发                                          | □ 輪号 运行 任务列表 用户              | 名字                                   | 编辑 | 克隆 详细信息   | 导出 历史记录       |  |  |  |  |  |
| ▶报文编获转发<br>○并发扫描绘测                                 | 显示行数: 10 🗸 0-0 of 0          |                                      |    |           | <u> </u>      |  |  |  |  |  |

3) 输入用例的名称和测试时长。由图 2-1 所示,测试网口 port1 和 port2 都需要使用,勾选 port1 和 port2 并配置 CPU 核绑定。

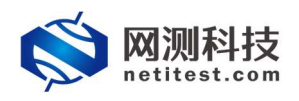

4) 在参数->用例参数页面,配置报文从端口 port1 转发至端口 port2,单 击增加按钮,增加一个转发策略,配置报文从端口 port2 转发至端口 port1。

| 网络参数记录   |                                                                                                    |
|----------|----------------------------------------------------------------------------------------------------|
| 报文分析     | 各時期時間以上用電纜的面分比                                                                                                    |
| 网络协议跳口映射 | Rxx月間的な2001日963     G      G |
| UDP把文统发  | メ湖町 porti 図 線板度文体変換回 port2 図<br>□ 房MAC体変次体変換回MAC()<br>□ 房MAC体変次体変換回MAC()<br>□ 房MAC体変次体変換回MAC()<br>□ 房MAC体変次体変換回MAC()<br>□ 房MAC体変次体変換回MAC()<br>□ 房MAC体変次体変換回MAC()<br>□ 房MAC体変次体変換回MAC()<br>□ 房MAC体変次体変換回MAC()<br>□ 房MAC体変次体変換回MAC()<br>□ 房MAC体変換回MAC()<br>□ 房MAC()<br>□ 房MAC()<br>□ 房MAC()<br>□ $PAC()  □ PAC()  □ PAC() □ PAC()  □ PAC() □ PAC()  □ PAC() □ PAC()  □ PAC() □ PAC()  □ PAC() □ PAC() □ PAC() □ PAC() □ PAC() □ PAC() □ PAC() □ PAC() □ PAC() □ PAC() □ PAC() □ PAC() $                                                                     |
|          | 从海口 port2      課税(現実税交互満)       「別ALC(物実)(調査(定)       「別F地址物政(備美な行政地図代中/市街))       重新計開(PRUDP)       「日本)中私と(物表力)                                                                                                    |
| [        |                                                                                                    |
|          | 月30 (KF) — NOA                                                                                                    |

5)在参数->用例参数页面,配置用例运行参数。如转发包数、报文分析、 网络协议端口映射等。

| 网络参数 记录     |                                                                          |
|-------------|--------------------------------------------------------------------------|
| 用例参数 通用参数   |                                                                          |
| 用户admin占用内存 | 12 GB                                                                    |
|             | 用户admin申请占用的内存数量,可以到资源>内存管理页面申请                                          |
| 用例运行占用内存    | 12 GB                                                                    |
|             | 运行此用例点用的内存空间,包括DPDK的大页内存,以及SSL会话占用的普通系统内存,范围:2-12GB                      |
| DPDK大页内存占比  | 50 % 🛛                                                                   |
|             | DPDK大页内存占用畅运行内存的面分比,运行HTTPS并发用例时,建议大页内存占比50%,剩余内存用于建立SSL会话,范围: 30% - 95% |
| 转发包数        | 4                                                                        |
|             | 每次接收和转发的报文个数,数量施小,转发的时延就越后,数量越大,吞吐率越高,范围1-1024                           |
| 报文分析        |                                                                          |
|             | 分析每种协议占用带宽的面分比                                                           |
| 网络协议端口映射    | 戦い同緒的议論口映射 🖌 🕼                                                           |
|             | 报文分析时,模据第四协议的映射关系,进行报文统计                                                 |

6) 配置完成后,可以点击保存按钮,保存测试用例,也可以直接点击运行 启动测试用例。

| 基本信息(报文捕获转发) | į.                                          |                                                      |          |                                                                                           |                        |                    |   |
|--------------|---------------------------------------------|------------------------------------------------------|----------|-------------------------------------------------------------------------------------------|------------------------|--------------------|---|
| 用例名称         | CaptureForward_TP_<br>合法字符类型: A-Z / a-Z / C | admin_20210126-10:20:37<br>0-9 / : / - / _ (不支持中文符号) |          | 测试时长(时分秒)                                                                                 | 0:<br>测试在配置时长后自动结束、测试时 | 10 :<br>长不能超过999小时 | 0 |
| 网络参数         | 记录                                          |                                                      |          |                                                                                           |                        |                    |   |
| 保存网络设置       |                                             |                                                      |          |                                                                                           |                        | -4 -4              |   |
|              |                                             | 服务端<br>port1 port2                                   |          |                                                                                           |                        | S S                |   |
|              |                                             | ◎ 禁用論口                                               |          |                                                                                           | MAC                    | 68:91:d0:63:49:47  |   |
|              |                                             | CPU核绑定                                               |          |                                                                                           |                        | -                  |   |
|              |                                             |                                                      | CPU核ID   | 2<br>2<br>認得多个核約、通後用英文、"分割,<br>不同端口不能使用相同的CPU核,<br>为了系统稳定相报告精确,<br>器/如面の人体的 19年3年601以及数幅库 |                        |                    |   |
|              |                                             | 报文捕获                                                 |          |                                                                                           |                        | -                  |   |
|              |                                             |                                                      | 协议类型     | 全部<br>请选择协议的类型,无表示不启用抓包                                                                   | ~                      |                    |   |
|              |                                             |                                                      | IP地址     | 源IP地址或者目的IP地址,例如17.1.1.2                                                                  |                        |                    |   |
|              |                                             |                                                      | 英口       | 源迪口或者目的迪口, <i>何</i> 如80                                                                   |                        |                    |   |
|              |                                             |                                                      | Pcap文件大小 | pcap文件大小, 0 - 2000MB (武认)                                                                 |                        |                    |   |
|              |                                             |                                                      | 启动       | RF Ri                                                                                     |                        |                    |   |

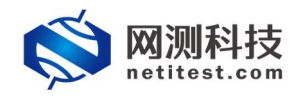

# 3.1.2 监测网络流量

1)返回到用例管理界面,点击运行 🗲 按钮,启动 3.1.1 中配置的报文捕获 转发用例。

|                                                                                                    | Ť                                                                                                    |                         |                                          |                                           |    |     |                                                                                                    |                                                 |                       |
|----------------------------------------------------------------------------------------------------|----------------------------------------------------------------------------------------------------|-------------------------|------------------------------------------|-------------------------------------------|----|-----|----------------------------------------------------------------------------------------------------|-------------------------------------------------|-----------------------|
| Resmit O                                                                                                    | 报文捕获转发                                                                                                    |                         |                                          |                                           |    |     |                                                                                                    |                                                 |                       |
| REALEST O                                                                                                    | 从指定网卡上过滤和制                                                                                                    | 喇获数据报文,把指定网[            | 口设置为隔杂模式,过渡                              | \$和捕获到达此猜口的报文,并可快速转发到另外一个确口。              |    |     |                                                                                                    |                                                 |                       |
| append o                                                                                                    | an ministra                                                                                                    | _                       | _                                        |                                           |    | _   |                                                                                                    | _                                               | _                     |
| 杂全测试 @                                                                                                    | 用例列表                                                                                                    |                         |                                          |                                           |    |     |                                                                                                    |                                                 |                       |
| 意见分析 <b>9</b>                                                                                                    | + 1810 B                                                                                                    |                         | 1-1-1-1-1-1-1-1-1-1-1-1-1-1-1-1-1-1-1-1- | Advantis-Birm Zal                         |    |     |                                                                                                    | B 497                                           | 28                    |
| 0.367749.22                                                                                                    | - 445 m                                                                                                    | 品古山/女社<br>              | 1)至4丁编制目(宋1子)<br>用户                      | 的测试,用例<br>名字                              | 编辑 | 克隆  | 详细信息                                                                                                    | 导出                                              | 历史记录                  |
| 报文编获转发 <b>①</b>                                                                                                    |                                                                                                    |                         | admin                                    | CaptureForward_TP_admin_20210126-10:20:37 | 1  | (P) |                                                                                                    |                                                 | 0                     |
| (1999年1999年1999年1999年1999年1999年1999年199                                                                                                    | 显示行数: 10 ~                                                                                                    | 1-1of1                  |                                          |                                           |    |     |                                                                                                    |                                                 | 4 1                   |
|                                                                                                    |                                                                                                    |                         |                                          |                                           |    |     |                                                                                                    |                                                 |                       |
| 🖄 网测科技                                                                                                    | ₩ ⊘                                                                                                    |                         | 6                                        | <b>i</b> i 2                              |    |     | V20 12 06                                                                                                    | Super                                           | nova.                 |
| netitest.com                                                                                                    | 用例 资源                                                                                                    | NR H                    | 报告                                       | 系统 admin                                  |    |     | V20.12.06                                                                                                    | Super                                           | nova-                 |
| 报文捕获转发 测试用户: an                                                                                                    | idmin 用例為称 <u>Captu</u>                                                                                                    | ireForward_TP_admin_202 | 210126-10:20:37                          |                                           |    |     |                                                                                                    |                                                 |                       |
| 2 Millio                                                                                                    | <b>^</b>                                                                                                    | 状态                      |                                          |                                           |    |     | 网络层                                                                                                    |                                                 |                       |
|                                                                                                    |                                                                                                    |                         |                                          |                                           |    |     |                                                                                                    | · · · · · · · · · · · · · · · · · · ·           |                       |
| 12.168.16.230 - Port1                                                                                                    | 2 <b>0</b>                                                                                                    |                         |                                          |                                           |    | 1   | 自己 一般 一般 一般 一般 一般 一般 一般 一般 一般 一般 一般 一般 一般                                                                                                    |                                                 |                       |
| 12.168.16.230 - Port1<br>研究描句数量                                                                                                    | <b>810</b><br>0                                                                                                    |                         |                                          | 无数据                                       |    |     | ○和 単冊 多預 广預<br>192.168.16.230 - Port1                                                                                                    | 物面                                              | 4                     |
| 12.168.16.230 - Port1<br>研設調査設置<br>研学行数量<br>文編研                                                                                                    | お数<br>0<br>24<br>(等):1 #877 (下院)                                                                                                    |                         |                                          | Atta                                      |    |     | ●和 単冊 多冊 广播<br>192.168.16.230 - Port1<br>经文册收                                                                                                    | <b>10%</b><br>0                                 | \$                    |
| 12.168.16.230 - Port1<br>获取価格数量<br>获予节数量<br>文編获<br>12.168.16.230 - Port2                                                                                                    | お数<br>0<br>24<br>(登註) 捕获 (下記)<br>お数                                                                                                    |                         |                                          | 无故道                                       |    | 100 | 6和 単冊 多冊 广理<br>192.168.16.230 - Port1<br>经文班收<br>经文班送<br>192.168.16.230 - Port2                                                                                                    | <b>10%</b><br>0<br>0<br><b>10%</b>              | 4                     |
| 2.168.16.230 - Port1<br>获取福祉政績<br>求予古政績<br>交捕获<br>12.168.16.230 - Port2<br>获取福祉政績                                                                                                    | お数<br>0<br>24<br>(学生) 神沢 (下乾)<br>お数<br>0                                                                                                    |                         |                                          | 7.80M                                     |    | 100 | <ul> <li>※和 參預 广播</li> <li>192,168,16,230 - Port1</li> <li>総立場点</li> <li>総立場点</li> <li>192,168,16,230 - Port2</li> <li>総立場点</li> </ul>                                                                                                    | 0<br>0<br>0<br>0<br>0<br>0<br>0                 | د<br>د                |
| 2.168.16.230 - Port1<br>获改资本改量<br>获为资本改量<br>文場获<br>2.168.16.230 - Port2<br>获改资本改量<br>成本字支加量<br>文编获<br>之業                                                                                                    | ジ数<br>0         24         (予止) 第次 (予定)         ジ数         0         0         (重進) 已紀今止                                                                                                    |                         |                                          | 7.km#                                     |    |     | ※和 単冊 多雨 广播<br>192,168,16,230 - Port1<br>経文編次<br>経文发送<br>192,168,16,230 - Port2<br>経文振吹<br>振文振吹                                                                                                    | <b>1844</b><br>0<br>0<br>1 <b>044</b><br>0<br>0 | ,<br>,                |
| 2.168.16.220 - Port1<br>(京学市改畫<br>京学市改畫<br>2.168.16.220 - Port2<br>2.168.16.230 - Port2<br>花坊市広畫<br>获学市改畫<br>文学研究                                                                                                    | 0<br>24<br>(学业) 捕获 (工業)<br>の<br>0<br>0<br>(重定) 已級等止                                                                                                    |                         |                                          | 7.000 T                                   |    |     | ○10 前周 多預 广播<br>192,168,16.230 - Port1<br>超文振改<br>超文振改<br>192,168,16.230 - Port2<br>超文振改<br>超文規述                                                                                                    | <b>1044</b><br>0<br>10 <b>4</b><br>0<br>0       |                       |
| 2168.16.230 - Port1<br>に対応した論<br>供予可な論<br>文規模<br>22.88.16.200 - Port2<br>花が新た故論<br>代予可な論<br>文規模<br>22.88.15.200 - Port2<br>花があた論<br>4.57.500<br>たが可な過                                                                                                    | 38<br>0<br>24<br>(学生) 地沢 (下型)<br>0<br>0<br>(運生) 已級守止                                                                                                    |                         |                                          | 7.000 T                                   |    |     | ●10 参用 多用 广播<br>192.168.16.230 - Port1<br>経文課故<br>保文課故<br>現文課故<br>現文課故<br>現文課法                                                                                                    | <b>1844</b><br>0<br>0<br>0<br>0                 | ,                     |
| 2.168.16.230 - Port1<br>2.168.16.230 - Port2<br>民学市安康<br>文庫県<br>2.58.16.20 - Port2<br>民が感知法論<br>任学市安康<br>文訓書記<br>名字を支加書                                                                                                    | 日本<br>(学生) 第24<br>(学生) 第27 (王を)<br>237<br>0<br>0<br>(王を) 日本学士                                                                                                    |                         |                                          | 7.85 <i>8</i>                             |    |     | 610 伸展 多項 广播<br>1922(164:16.230 - Pert1<br>経文建設<br>第文定意<br>1922(164:16.230 - Pert2<br>振文振改<br>展文支援政<br>展文支援政<br>展文支援政<br>展文支援政<br>展文支援政<br>展文支援政<br>展文支援政<br>展文支援政<br>展文支援政<br>展文支援政<br>展文支援政<br>展文支援政<br>展文支援政<br>目<br>2016(16.230 - Pert1<br>展文支援政<br>日<br>2016(16.230 - Pert1<br>展文支援政<br>日<br>2016(16.230 - Pert1<br>R<br>2017(16.230 - Pert2<br>R<br>2017(16.230 - Pert2<br>R<br>2017(16.230) - Pert2<br>R<br>2017(16.230) - Pert2<br>R<br>2017(16.230) - Pert2<br>R<br>2017(16.230) - Pert2<br>R<br>2017(16.230) - Pert2<br>R<br>2017(16.230) - Per | <b>104</b><br>0<br>0<br><b>104</b><br>0         | ء<br>ه                |
| 2016年10月23日-Pent1<br>行政協会設置<br>日本市政地<br>2016年1-2020-Pent2<br>2016年1-2020-Pent2<br>日本部地会設置<br>日本部地会設置<br>日本部地会設置<br>名の10月<br>名の10月<br>名の11月<br>名の11月<br>名<br>名の11月<br>名<br>名の11月<br>名<br>名<br>名<br>名<br>名<br>名<br>名<br>名<br>名<br>名<br>名<br>名<br>名                                                                                                    | 3次<br>6<br>1<br>1                                                                                                    |                         |                                          | 7.818                                     |    |     | 日日 単用 多滑 广播<br>192.164.16.220-Port1<br>起文語公<br>版文加述<br>192.164.16.220-Port2<br>版文加述<br>版文加述<br>原文加述<br>東文<br>第二<br>第二<br>第二<br>第二<br>第二<br>第二<br>第二<br>第二<br>第二<br>第二<br>第二<br>第二<br>第二                                                                                                    | <b>1945</b><br>0<br><b>1044</b><br>0<br>0       | 2<br>4                |
| 2166.16.209 - Port1<br>(日本語のなな)<br>日本語のない<br>2169.16.209 - Port2<br>2169.16.209 - Port2<br>2169.16.209 - Port2<br>2169.16.209 - Port2<br>2169.16.209 - Port2<br>2169.16.209 - Port2<br>日本語のない<br>日本語のない<br>日本語の<br>日本語のない<br>日本語のない<br>日本語の<br>日本語のない<br>日本語の<br>日本語の<br>日本語の<br>日本語の<br>日本語の<br>日本語の<br>日本語の<br>日本語の                                                                                                    | 87<br>0<br>24<br>(#1 MRF [78]<br>87<br>0<br>0<br>(EE) 62641<br>88<br>83<br>17%<br>15875 MS<br>15875 MS<br>15875 MS                                                                                                    |                         |                                          | 7.000                                     |    |     | 80 利用 多湯 / 加<br>102.164.16230-Port1<br>総立総化<br>総立総化<br>総立総化<br>総立総化<br>総立総化<br>総立総化<br>第二次第一<br>第二、<br>102.164.16230-Port1<br>192.164.16230-Port1<br>192.164.16230-Port1                                                                                                    | <b>1949</b><br>0<br><b>1949</b><br>0<br>0       | s<br>s<br>m<br>c      |
| 2014年3230-Paret<br>日本語をおき<br>日本語をおき<br>ス3歳年<br>日本語をから<br>2014年1230-Paret<br>日本語をから<br>ただきたま<br>名のである<br>日本語を<br>たた<br>の<br>の<br>の<br>の<br>の<br>の<br>の<br>の<br>の<br>の<br>の<br>の<br>の<br>の<br>の<br>の<br>の<br>の                                                                                                    |                                                                                                    |                         |                                          | 7.85 <i>8</i>                             |    |     | <ul> <li>時間 新用 多用 / 用</li> <li>時間 新用 多用 / 用</li> <li>192,164,1620-Port1</li> <li>第2第82</li> <li>第2第82</li> <li>第2282</li> <li>第2283</li> <li>第2384</li> <li>第2384</li> <li>第2385</li> <li>第575</li> <li>192,165,16220-Port1</li> <li>高級認識</li> </ul>                                                                                                    | <b>1949</b><br>0<br><b>1949</b><br>0<br>0       | ء<br>ج<br>س<br>ر<br>د |
| 2013年19月2日 - Port<br>(安吉市広志)<br>安子でため<br>2018年<br>2018年<br>2018年<br>2019年<br>2019<br>2019<br>2019<br>2019<br>2019<br>2019<br>2019<br>2019                                                                                                    | 0<br>24<br>(#1) HRF (78)<br>0<br>0<br>0<br>(18) 245%1<br>245%1<br>245%<br>245%<br>245%<br>245%<br>245%<br>245%<br>245%<br>245%                                                                                                    |                         |                                          | 7.818                                     |    |     | <ul> <li>第四 第回 230 广発</li> <li>第四 430 240 「240</li> <li>第2282</li> <li>第2283</li> <li>第2283</li> <li>第2284</li> <li>第2283</li> <li>第2284</li> <li>第2284</li> <li>第2284</li> <li>第2884</li> <li>第2884</li> <li>第2884</li> <li>第2884</li> </ul>                                                                                                    | <b>1144</b><br>0<br><b>114</b><br>0<br>0        | N                     |
| 2014年1200-7-bert<br>(安正県を設置)<br>安市市市会<br>2018年18230-90m2<br>2018年<br>日本市内会<br>日本市内会<br>日本市内<br>日本市内<br>日本市内<br>日本市内<br>日本市内<br>日本市内<br>日本日本日<br>日本日<br>日本日<br>日本日<br>日本日<br>日本日<br>日本日<br>日本日<br>日本日                                                                                                    | 0<br>0<br>24<br>(1911) 989 (1911)<br>0<br>0<br>(1911) 989<br>(1911) 99<br>(1911) 99<br>(1911) |                         |                                          | 7.000                                     |    |     |                                                                                                    | <b>Ates</b><br>0<br>0<br><b>0</b><br>0          | h                     |
| 2015年19月1日<br>「日本日本日本日本日本日本日本日本日本日本日本日本日本日本日本日本日本日本日本                                                                                                    | 97<br>0<br>24<br>97<br>0<br>0<br>0<br>0<br>0<br>0<br>0<br>0<br>0<br>0<br>0<br>0<br>0<br>0<br>0<br>0<br>0<br>0                                                                                                    |                         |                                          | 7.000                                     |    |     |                                                                                                    | <b>38%</b><br>0<br>0<br>0<br>0                  | N<br>M                |
| 2013年19月2日 - Port<br>になっていため。<br>になっていため。<br>でたっていため。<br>2018年<br>2018年<br>2019年<br>2019<br>2019<br>2019年<br>2019年<br>2019年<br>2019年<br>20 | 837<br>0<br>24<br>(1921) HEF (751)<br>483<br>0<br>(1921) E4694<br>288<br>83.77% MB<br>6 0600 MB                                                                                                    |                         |                                          | 2000                                      |    |     |                                                                                                    | <b>Attor</b><br>0<br>0<br>0<br>0                | N<br>N                |
| 1995年19月1日 - 1997日 - 19970 - 19970 - 19970 - 19770 - 19770 - 19770 - 19770 - 19770 - 19770                                                                                                    | 837<br>0<br>24<br>(92) MRF (73)<br>632<br>0<br>0<br>(120) 24694<br>83779 1577 MB<br>83779 1577 MB<br>8000 MB                                                                                                    |                         |                                          | 200                                       |    |     |                                                                                                    | <b>804</b><br>0<br>0<br>0<br>0                  | м<br>Авре & 1         |

# 2) 进入到监测页面之后,在 pc1 上 ping pc2, pc1 能够 ping 通 pc2。

| -  |         |        |               |                             |
|----|---------|--------|---------------|-----------------------------|
| PT | NG 1/.1 | L.I.I( | 00(1/.1.1.10) | 00): 56 data bytes          |
| 64 | bytes   | from   | 17.1.1.100:   | seq=0 tt1=64 time=0.232 ms  |
|    |         |        |               |                             |
| 64 | bytes   | from   | 17.1.1.100:   | seq=1 ttl=64 time=0.133 ms  |
| 64 | bytes   | from   | 17.1.1.100:   | seq=2 ttl=64 time=0.109 ms  |
| 64 | bytes   | from   | 17.1.1.100:   | seq=3 ttl=64 time=0.107 ms  |
| 64 | bytes   | from   | 17.1.1.100:   | seq=4 ttl=64 time=0.328 ms  |
| 64 | bytes   | from   | 17.1.1.100:   | seg=5 ttl=64 time=0.243 ms  |
| 64 | bytes   | from   | 17.1.1.100:   | seq=6 ttl=64 time=0.128 ms  |
| 64 | bytes   | from   | 17.1.1.100:   | seq=7 ttl=64 time=0.111 ms  |
| 64 | bytes   | from   | 17.1.1.100:   | seq=8 ttl=64 time=0.105 ms  |
| 64 | bytes   | from   | 17.1.1.100:   | seq=9 ttl=64 time=0.110 ms  |
| 64 | bytes   | from   | 17.1.1.100:   | seq=10 ttl=64 time=0.115 ms |
| 64 | bytes   | from   | 17.1.1.100:   | seq=11 ttl=64 time=0.109 ms |
| 64 | bytes   | from   | 17.1.1.100:   | seq=12 ttl=64 time=0.117 ms |
| 64 | bytes   | from   | 17.1.1.100:   | seq=13 ttl=64 time=0.110 ms |
| 64 | bytes   | from   | 17.1.1.100:   | seq=14 ttl=64 time=0.115 ms |
| 64 | bytes   | from   | 17.1.1.100:   | seq=15 ttl=64 time=0.113 ms |
| 64 | bytes   | from   | 17.1.1.100:   | seq=16 tt]=64 time=0.114 ms |
| 64 | bytes   | from   | 17.1.1.100:   | seq=17 ttl=64 time=0.109 ms |
| 64 | bytes   | from   | 17.1.1.100:   | seq=18 ttl=64 time=0.116 ms |
| 64 | bytes   | from   | 17.1.1.100:   | seq=19 ttl=64 time=0.108 ms |
| 64 | bytes   | from   | 17.1.1.100:   | seq=20 ttl=64 time=0.117 ms |
| 64 | bytes   | from   | 17.1.1.100:   | seq=21 tt]=64 time=0.111 ms |
| 64 | bytes   | from   | 17.1.1.100:   | seq=22 ttl=64 time=0.115 ms |
| 64 | bytes   | from   | 17.1.1.100:   | seq=23 tt]=64 time=0.108 ms |
| 64 | bytes   | from   | 17.1.1.100:   | seq=24 ttl=64 time=0.116 ms |

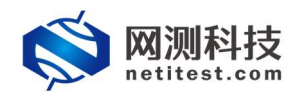

3)在报文捕获页签,点击重启,配置报文捕获,能够捕获到经过该测试网口的流量。捕获过程中或停止后,可以下载 pcap 文件,通过 wireshark 等工具 查看报文。

| 🚫 网测科技 🚆 🤗                                                                                                    | <b>11</b><br>対象 <u>212</u> <u>报告</u> <u>系统</u>                                                                                                    | acmin                                                                                                    | V20.12.06 S                                                                                                    | upernova-20C                                |
|----------------------------------------------------------------------------------------------------|----------------------------------------------------------------------------------------------------|----------------------------------------------------------------------------------------------------|----------------------------------------------------------------------------------------------------|---------------------------------------------|
| 用例类型: 报文捕获转发 测试用户: admin 用例名称: CaptureFor                                                                                                    | rward_TP_admin_20210126-10:20:37                                                                                                    |                                                                                                    |                                                                                                    | ⊗ 停止                                        |
| Bit Queloc         A           152,168,16,220 - Point         638           MOSTRESE         0           MOSTRESE         0           MOSTRESENT         0                                                                                                    | Ψ.                                                                                                    | Ξ.triff                                                                                                    | 時転記 <br>(54) 単周 多項 广満<br>192.688.16.230 - Port1<br>超文策化<br>超文策活<br>192.688.16.230 - Port2<br>超文策活<br>超文策活<br>超文策活<br>超文策活                                                                                                    |                                             |
| <u>新統定の源         </u>                                                                                                    |                                                                                                    |                                                                                                    | <ul> <li>(記録)</li> <li>(記録) 字符</li> <li>152,168,16,220 - Port1</li> <li>(正備収化)</li> <li>(正備収化)</li></ul> | Maps<br>000<br>000<br>Maps<br>000<br>000    |
| 重行状态: <b>正在</b> 图行  置行时局:00.2-4                                                                                                    |                                                                                                    |                                                                                                    | HIGHTELTE<br>TUDI CAPE<br>CapetureTornard_TP_admin_2021C<br><                                                                                                    | 用户名称 1<br>125-10.20.37 admin ()<br>)<br>26% |
| 25 42,586166         17,1.1.2         17,1.1.2           27 42,586260         17,1.1.2         17,1.1.2           28 43,586160         17,1.1.2         17,1.1.2           12 43,58626         17,1.1.2         17,1.1.3           13 44,58629         17,1.1.100         17,1.1.3           13 44,58629         17,1.1.100         17,1.1.3           13 44,58629         17,1.1.00         17,1.1.3           13 46,58623         17,1.1.00         17,1.1.3           13 46,58624         17,1.1.00         17,1.1.3           13 46,58624         17,1.1.00         17,1.1.3           13 46,58624         17,1.1.00         17,1.1.3           13 46,58624         17,1.1.100         17,1.1.3           13 47,58624         17,1.1.100         17,1.1.3           13 46,58623         17,1.1.100         17,1.1.4           14 49,58634         17,1.1.100         17,1.1.4           14 9,586320         17,1.1.2         17,1.1.4           14 9,586320         17,1.1.2         17,1.1.4           14 53,586260         17,1.1.2         17,1.1.4           14 53,586270         17,1.1.2         17,1.1.4           14 53,586276         17,1.1.2         17,1.1.4 | 100         1009           2         1009           2.0         1009           100         1009           2.0         1009           2.0         1009           100         1009           2.0         1009           100         1009           100         1009           100         1009           100         1009           100         1009           100         1009           100         1009           100         1009           100         1009           101         1009           102         1009           103         1009           104         1009           105         1009           106         1009           107         1009           108         1009           109         1009           100         1009           101         1009           102         1009           103         1009           104         1009           105         1009           106         1009 | 98 Echo (sing) request id-bu998, seq-6/556, til-64 (regly in 27)<br>98 Echo (sing) regly id-bu998, seq-6/556, til-64 (regly in 22)<br>98 Echo (sing) regly id-bu998, seq-7/32, til-64 (regly in 22)<br>98 Echo (sing) regly id-bu998, seq-7/328, til-64 (regly in 31)<br>98 Echo (sing) regly id-bu998, seq-7/328, til-64 (regly in 31)<br>98 Echo (sing) regly id-bu998, seq-7/328, til-64 (regly in 31)<br>98 Echo (sing) regly id-bu998, seq-7/328, til-64 (regly in 31)<br>98 Echo (sing) regly id-bu998, seq-7/328, til-64 (regly in 33)<br>98 Echo (sing) regly id-bu998, seq-7/328, til-64 (regly in 33)<br>98 Echo (sing) regly id-bu998, seq-7/328, til-64 (regly in 33)<br>98 Echo (sing) regest id-bu998, seq-1/236, til-64 (regly in 33)<br>98 Echo (sing) regest id-bu998, seq-1/236, til-64 (regly in 33)<br>98 Echo (sing) regest id-bu998, seq-1/236, til-64 (regly in 36)<br>98 Echo (sing) regest id-bu998, seq-1/236, til-64 (regly in 36)<br>98 Echo (sing) regest id-bu998, seq-1/236, til-64 (regly in 46)<br>98 Echo (sing) regest id-bu998, seq-1/338, til-64 (regly in 46)<br>98 Echo (sing) regest id-bu998, seq-1/338, til-64 (regly in 47)<br>98 Echo (sing) regest id-bu998, seq-1/338, til-64 (regly in 43)<br>98 Echo (sing) regest id-bu998, seq-1/338, til-64 (regly in 43)<br>98 Echo (sing) regest id-bu998, seq-1/338, til-64 (regly in 43)<br>98 Echo (sing) regest id-bu998, seq-1/338, til-64 (regly in 43)<br>98 Echo (sing) regest id-bu998, seq-1/338, til-64 (regly in 43)<br>98 Echo (sing) regest id-bu998, seq-1/348, til-64 (regly in 43)<br>98 Echo (sing) regest id-bu998, seq-1/348, til-64 (regly in 45)<br>98 Echo (sing) regest id-bu998, seq-1/348, til-64 (regly in 45)<br>98 Echo (sing) regest id-bu998, seq-1/348, til-64 (regly in 45)<br>98 Echo (sing) regest id-bu998, seq-1/348, til-64 (regly in 5)<br>98 Echo (sing) regest id-bu998, seq-1/348, til-64 (regly in 5)<br>98 Echo (sing) regest id-bu998, seq-1/348, til-64 (regly in 5)<br>98 Echo (sing) regest id-bu998, seq-1/348, til-64 (regly in 5)<br>98 Echo (sing) regest id-bu998, seq-1/348, til-64 (regly in 5)<br>98 Echo (sing) regest id-bu998, seq-1/348, ti |                                                                                                    |                                             |

4) 在 pc1 的浏览器中访问 pc2 的 mantis 登录页面,在测试仪监测页面->链路层显示测试仪监听的每秒接收和发送流量,同样配置报文捕获,查看报文。

| - 14 | lo. Time      | Saturde    | lestination | Protocol | length Info                                                                                   |
|------|---------------|------------|-------------|----------|-----------------------------------------------------------------------------------------------|
|      | 9729 1.165360 | 17.1.1.2   | 17.1.1.100  | TCP      | 62 [TCP Port numbers reused] 10258 → 80 [SYN] Seq=0 Win=65535 Len=0 MSS=1452 SACK_PERM=1      |
|      | 9730 1.165410 | 17.1.1.100 | 17.1.1.2    | TCP      | 62 80 → 10258 [SYN, ACK] Seq=0 Ack=1 Win=29200 Len=0 MSS=1460 SACK_PERM=1                     |
|      | 9731 1.165446 | 17.1.1.2   | 17.1.1.100  | HTTP     | 498 GET /mantis/login_page.php HTTP/1.1                                                       |
|      | 9732 1.165466 | 17.1.1.100 | 17.1.1.2    | TCP      | 60 80 → 10258 [ACK] Seg=1 Ack=445 Win=30016 Len=0                                             |
|      | 9733 1.204987 | 17.1.1.100 | 17.1.1.2    | TCP      | 1506 80 → 10258 [ACK] Seq=1 Ack=445 Win=30016 Len=1452 [TCP segment of a reassembled PDU]     |
|      | 9734 1.284991 | 17.1.1.100 | 17.1.1.2    | HTTP     | 839 HTTP/1.1 200 OK (text/html)                                                               |
|      | 9735 1.205067 | 17.1.1.2   | 17.1.1.100  | TCP      | 60 10258 → 80 [ACK] Seq-445 Ack-2238 Win-65535 Len-0                                          |
|      | 9736 1.205149 | 17.1.1.2   | 17.1.1.100  | HTTP     | 534 GET /mantis/css/font-awesome-4.6.3.min.css HTTP/1.1                                       |
|      | 9737 1.205196 | 17.1.1.100 | 17.1.1.2    | TCP      | 60 80 → 10258 [ACK] Seq=2238 Ack=925 Win=31088 Len=0                                          |
|      | 9738 1.205290 | 17.1.1.100 | 17.1.1.2    | TCP      | 1506 80 → 10258 [ACK] Seq=2238 Ack=925 Win=31088 Len=1452 [TCP segment of a reassembled PDU]  |
|      | 9739 1.205292 | 17.1.1.100 | 17.1.1.2    | TCP      | 1506 80 → 10258 [ACK] Seq-3690 Ack=925 Win-31088 Len-1452 [TCP segment of a reassembled PDU]  |
|      | 9740 1.205294 | 17.1.1.100 | 17.1.1.2    | TCP      | 1506 80 → 10258 [ACK] Seq-5142 Ack=925 Win-31088 Len-1452 [TCP segment of a reassembled PDU]  |
|      | 9741 1.205297 | 17.1.1.100 | 17.1.1.2    | TCP      | 1506 80 + 10258 [ACK] Seq=6594 Ack=925 Win=31088 Len=1452 [TCP segment of a reassembled PDU]  |
|      | 9742 1.205300 | 17.1.1.100 | 17.1.1.2    | TCP      | 1506 80 → 10258 [ACK] Seq=8046 Ack=925 Win=31088 Len=1452 [TCP segment of a reassembled PDU]  |
|      | 9743 1.205303 | 17.1.1.100 | 17.1.1.2    | TCP      | 1506 80 → 10258 [ACK] Seq-9498 Ack-925 Win-31088 Len-1452 [TCP segment of a reassembled PDU]  |
|      | 9744 1.205305 | 17.1.1.100 | 17.1.1.2    | TCP      | 1506 80 → 10258 [ACK] Seq=10950 Ack=925 Win=31088 Len=1452 [TCP segment of a reassembled PDU] |
|      | 9745 1.205306 | 17.1.1.100 | 17.1.1.2    | TCP      | 1506 80 → 10258 [ACK] Seq=12402 Ack=925 Win=31088 Len=1452 [TCP segment of a reassembled PDU] |
|      | 9746 1.205310 | 17.1.1.100 | 17.1.1.2    | TCP      | 1506 80 + 10258 [ACK] Seq=13854 Ack=925 Win=31088 Len=1452 [TCP segment of a reassembled PDU] |
|      | 9747 1.205311 | 17.1.1.100 | 17.1.1.2    | TCP      | 1506 80 + 10258 [ACK] Seq=15306 Ack=925 Win=31088 Len=1452 [TCP segment of a reassembled PDU] |
|      | 9748 1.205314 | 17.1.1.2   | 17.1.1.100  | TCP      | 60 10258 → 80 [ACK] Seq-925 Ack-5142 Win-65535 Len-0                                          |
|      | 9749 1.205317 | 17.1.1.2   | 17.1.1.100  | TCP      | 60 10258 → 80 [ACK] Seq-925 Ack-8046 Win-65535 Len-0                                          |
|      | 9750 1.205321 | 17.1.1.2   | 17.1.1.100  | TCP      | 60 10258 → 80 [ACK] Seq=925 Ack=10950 Win=65535 Len=0                                         |
|      | 9751 1.205358 | 17.1.1.2   | 17.1.1.100  | TCP      | 60 10258 → 80 [ACK] Seq=925 Ack=13854 Win=65535 Len=0                                         |
|      | 9752 1.205361 | 17.1.1.2   | 17.1.1.100  | TCP      | 60 10258 + 80 [ACK] Seq=925 Ack=16758 Win=65535 Len=0                                         |
|      | 9753 1.205370 | 17.1.1.100 | 17.1.1.2    | TCP      | 1506 80 → 10258 [ACK] Seq=16758 Ack=925 Win=31088 Len=1452 [TCP segment of a reassembled PDU] |
|      | 9754 1.205373 | 17.1.1.100 | 17.1.1.2    | TCP      | 1506 80 → 10258 [ACK] Seq=18210 Ack=925 Win=31088 Len=1452 [TCP segment of a reassembled PDU] |
|      | 9755 1.205375 | 17.1.1.100 | 17.1.1.2    | TCP      | 1506 80 → 10258 [ACK] Seq=19662 Ack=925 Win=31088 Len=1452 [TCP segment of a reassembled PDU] |
|      | 9756 1.205378 | 17.1.1.100 | 17.1.1.2    | TCP      | 1506 80 → 10258 [ACK] Seq=21114 Ack=925 Win=31088 Len=1452 [TCP segment of a reassembled PDU] |
|      | 9757 1.205380 | 17.1.1.100 | 17.1.1.2    | TCP      | 1506 80 → 10258 [ACK] Seq=22566 Ack=925 Win=31088 Len=1452 [TCP segment of a reassembled PDU] |
|      | 9758 1.285382 | 17.1.1.100 | 17.1.1.2    | TCP      | 1506 80 → 10258 [ACK] Seg=24018 Ack=925 Win=31088 Len=1452 [TCP segment of a reassembled PDU] |

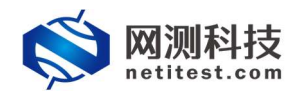

#### 3.2 旁路接入(交换机端口镜像)

#### 3.2.1 配置用例

1)测试拓扑如第二章图 2-2 所示,按测试拓扑连接好设备, pc1 和 pc2 在 同一网段,能够互相通信。

2)通过 web 登录 Supernova 测试仪,依次点击用例->网络流量分析->报文 捕获转发,单击增加,进入用例配置页面。

| <b>(文)</b> 网测科技   | 🗰 🤗 💀 😪 💰 🕅 🏦                                             | v20.12.06 <b>Su</b> | pernova-20C |  |  |  |  |  |  |  |  |
|-------------------|-----------------------------------------------------------|---------------------|-------------|--|--|--|--|--|--|--|--|
| <b>而</b> 网关设备测试 Ø | 报文捕获转发                                                    |                     |             |  |  |  |  |  |  |  |  |
| ④ 代理设备测试 Ø        | 从指定网卡上讨战和捕获数据报文、把指定网口设置为常态模式、讨货和捕获到达出通口的职立,并可快速转发到另外一个通口。 |                     |             |  |  |  |  |  |  |  |  |
| ■ 应用服务测试 ●        |                                                           |                     |             |  |  |  |  |  |  |  |  |
| □ 终端客户测试 <b>Θ</b> | 用例列表                                                      |                     |             |  |  |  |  |  |  |  |  |
| ◎ 系统安全测试 Θ        |                                                           | -                   |             |  |  |  |  |  |  |  |  |
| ピ 网络流星分析 🛛 🔷      | ● ● ■ ● ■ ● ■ ● ● ● ● ● ● ● ● ● ● ● ● ●                   |                     | 長 時入   2 前新 |  |  |  |  |  |  |  |  |
| ## 18:32366774932 | □ 第号 <del>201</del> 任务列表 用户 名字                            | 編編 克隆 详细信息 导出       | 4 历史记录      |  |  |  |  |  |  |  |  |
| ▶报文捕获转发 ①         | 1 🕅 admin CaptureForward_TP_admin_20210126-10:20:37       | / 4 🖬 🕏             | 0           |  |  |  |  |  |  |  |  |
| 〇并发扫描检测           |                                                           |                     |             |  |  |  |  |  |  |  |  |
|                   | 显示行数: 10 ∨ 1 · 1 of 1                                     |                     | < 1 >       |  |  |  |  |  |  |  |  |

3) 输入用例的名称和测试时长。由图 2-2 拓扑所示,只使用测试网口 port1, 勾选 port1。

| 基本信息(报文捕获转发)                                                                  |                                                  |
|-------------------------------------------------------------------------------|--------------------------------------------------|
| 周例名称 CaptureForward_TP_admin_20210126-10:35:04 合法字符映記 トンフォン(0-9/:/-/_床交渉中文符号) | 謝試お針紙 (約50秒)<br>創 にた知識が計に在自分kk年, 測は対に不知識に50%-347 |
| 网络 参数 记录                                                                      |                                                  |
| 保存网络设置<br>服务端<br>porti                                                        |                                                  |
| ◎ 禁用端口                                                                        | MAC 68.91:d0:63:49:47                            |
| CPU核绑定                                                                        | •                                                |
| 报文捕获                                                                          | -                                                |
| 子网 😡                                                                          | + 添加子网 🔺                                         |

4)在参数->通用参数页面,在参数->用例参数页面,配置用例运行参数。如转发包数、报文分析、网络协议端口映射等。

| 网络 参数 记录    |                        |                                                     |
|-------------|------------------------|-----------------------------------------------------|
| 用例参数 通用参数   |                        |                                                     |
| 用户admin占用内存 | 12                     | GB                                                  |
|             | 用户admin申请占用的内存数量,可以到资源 | ->內存營理页面申请                                          |
| 用例运行占用内存    | 12                     | GB                                                  |
|             | 运行此用例占用的内存空间,包括DPDK的大  | 页内存,以及5SL会话占用的普通系统内存,范围:2-12GB                      |
| DPDK大页内存占比  | 50                     | % <b>0</b>                                          |
|             | DPDK大页内存占用例运行内存的百分比,运  | 行HTTPS并发用例时,建议大页内存占比50%,剩余内存用于建立55L会话,范围: 30% - 95% |
| 转发包数        | 4                      |                                                     |
|             | 每次接收和转发的报文个数,数量越小,转3   | 的时延就越远,数量越大,吞吐率场密,范围1-1024                          |
| 报文分析        | 香                      |                                                     |
|             | 分析每种协议占用带宽的百分比         |                                                     |
| 网络协议端口映射    | 默认网络协议第口映射 ~           | 8 E                                                 |
|             | 报文分析时,根据第口协议的映射关系,进行   | 报文统计                                                |

5) 配置完成后,点击保存按钮,保存测试用例。

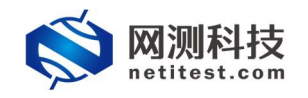

### 3.2.2 监测网络流量

1)返回到用例管理界面,点击运行 🗲 按钮,启动 3.2.1 中配置的报文捕获 转发用例。

|                                                                                                    |                                                                                                    | And Alexandress and                                                                                                    |                    |                   |              |                                       |    |    |                                                                                                    |                                              |                                                          |
|----------------------------------------------------------------------------------------------------|----------------------------------------------------------------------------------------------------|----------------------------------------------------------------------------------------------------|--------------------|-------------------|--------------|---------------------------------------|----|----|----------------------------------------------------------------------------------------------------|----------------------------------------------|----------------------------------------------------------|
|                                                                                                    | RANG O                                                                                                    | 报义拥获转及<br>从指定网卡上过滤和制                                                                                                    | i获数据报文,把指定         | 网口设置为混杂模式。        | ,过滤和M获到L     | 肽此請口的服文,并可快運转发到另外一个猜口。                |    |    |                                                                                                    |                                              |                                                          |
|                                                                                                    | 蒋户测试 😡                                                                                                    | 用例列表                                                                                                    |                    |                   |              |                                       |    |    |                                                                                                    |                                              |                                                          |
| Nation Company <ul> <li></li></ul>                                                                                                    | 安全测试 😡                                                                                                    | + 1210                                                                                                    | Rico               |                   |              |                                       |    |    |                                                                                                    | <b>B B X</b>                                 | C 100                                                    |
| NUMBER         NUMBER         NUMER         NUMER         NUMER <th>流風分析 O</th> <th></th> <th>点击此按</th> <th>钮运行编辑的</th> <th>启存的测试。<br/>**</th> <th>【用例</th> <th>66</th> <th>白癬</th> <th>详细信息</th> <th>9#</th> <th>历史记录</th>                                                                                                    | 流風分析 O                                                                                                    |                                                                                                    | 点击此按               | 钮运行编辑的            | 启存的测试。<br>** | 【用例                                   | 66 | 白癬 | 详细信息                                                                                                    | 9#                                           | 历史记录                                                     |
| Applicated       Image: Control of the second second                                                                                                    | 报文捕获转发 ①                                                                                                    |                                                                                                    | Filen III.         | admin             | Captu        | ureForward_TP_admin_20210126-10:20:37 | /  | 2  |                                                                                                    | B                                            | 0                                                        |
| Image: Section 1       Image: Section 2       Image: Section 2 <td< td=""><td>发扫描检测</td><td>星示行数: 10 ×</td><td>1-1of1</td><td></td><td></td><td></td><td></td><td>-</td><td></td><td></td><td>e 1</td></td<>                                                                                                    | 发扫描检测                                                                                                    | 星示行数: 10 ×                                                                                                    | 1-1of1             |                   |              |                                       |    | -  |                                                                                                    |                                              | e 1                                                      |
|                                                                                                    |                                                                                                    |                                                                                                    |                    |                   |              |                                       |    |    |                                                                                                    |                                              |                                                          |
| No.         No.         No. <td>🖄 网测科技</td> <td>₩ 🥑</td> <td></td> <td><u>š</u></td> <td>i Y</td> <td>2</td> <td></td> <td></td> <td>V20.12.06</td> <td>Super</td> <td>nova-2</td>                                                                                                    | 🖄 网测科技                                                                                                    | ₩ 🥑                                                                                                    |                    | <u>š</u>          | i Y          | 2                                     |    |    | V20.12.06                                                                                                    | Super                                        | nova-2                                                   |
| IRX HERK 2000         REAR to component of the component of the component of                                                                                                    | netitest.com                                                                                                    | 1999 943A                                                                                                    | ×1.18              | 30 389            | mm           | admin                                 |    |    |                                                                                                    |                                              |                                                          |
| CXULUX         XCD         MICRA           122.03.4.02.00-Funct         000         NIR 0-90         NIR 0-90         NIR 0                                                                                                    | 报文捕获转发 测试用户: add                                                                                                    | min 用例名称: <u>Captur</u>                                                                                                    | eForward_TP_admin_ | 20210126-10:20:37 |              |                                       |    |    |                                                                                                    |                                              | C                                                        |
| 12/24/6/230-7erd         25/24/<br>12/26/520-7erd         25/24/<br>12/26/520-7erd         25/24/26/520-7erd         25/24/26/520-7erd                                                                                                    | 文捕获                                                                                                    |                                                                                                    | 10.000             |                   |              |                                       |    |    | 始层                                                                                                    |                                              |                                                          |
| State     24       State     100       State     0       State     0       State <t< td=""><td></td><td></td><td>4/1-025</td><td></td><td></td><td></td><td></td><td></td><td>的 前期 余期 广理</td><td></td><td></td></t<>                                                                                                    |                                                                                                    |                                                                                                    | 4/1-025            |                   |              |                                       |    |    | 的 前期 余期 广理                                                                                                    |                                              |                                                          |
| Cover (1) (2) (2) (2) (2) (2) (2) (2) (2) (2) (2                                                                                                    | 92.168.16.230 - Port1<br>研数描句数量                                                                                                    | <b>83</b>                                                                                                    | 40.45              |                   |              | 无粒罐                                   |    |    |                                                                                                    | 1415                                         |                                                          |
| Line (1) (1) (1) (1) (1) (1) (1) (1) (1) (1)                                                                                                    | 92.168.16.230 - Port1<br>祆教描色数量<br>祆子石数量                                                                                                    | 880<br>0<br>24                                                                                                    | 4040               |                   |              | Ættill                                |    |    | 10 単冊 多冊 广瀬<br>92.168.16.230 - Port1<br>8文编枚                                                                                                    | <b>1941</b><br>0                             | £                                                        |
| MicFat2326 0<br>約25247 (第2) 日本4<br>約2547 (第2) 日本4<br>約2547 (第2) 日本4<br>約2547 (第2) 日本4<br>約2547 (第2) 日本4<br>約2547 (第2) 日本4<br>約2547 (第2) 日本4<br>約2547 (第2) 日本4<br>第2) 日本4<br>第3) 日本4<br>第3) 日本5<br>第3) 日本5<br>第3) 日本5<br>第3) 日本5<br>第3) 日本5<br>第3) 日本5<br>第3) 日本5<br>第3) 日本5<br>第3) 日本5<br>第3) 日本5<br>第3) 日本5<br>第<br>]<br>日本5<br>第<br>]<br>日本5<br>1<br>1<br>1<br>1<br>1<br>1<br>1<br>1<br>1<br>1<br>1<br>1<br>1<br>1<br>1<br>1<br>1<br>1<br>1                                                                                                    | 92.168.16.230 - Port1<br>研究描句数量<br>研学节数量<br>12/描示<br>22.168.16.230 - Port2                                                                                                    | お数<br>0<br>24<br>(学业) 捕获 [ <b>下版</b> ]                                                                                                    | -                  |                   |              | Ŧĸŧ                                   |    |    | 10 单语 多语 广播<br>92.168.16.230 - Port1<br>2文建设<br>2文发送                                                                                                    | 0<br>0                                       | 2                                                        |
| は234年         ・         ・         ・                                                                                                    | 92.168.16.230 - Port1<br>研数導性数量<br>研学石数量<br>(交換研<br>92.168.16.230 - Port2<br>研数調性数量                                                                                                    | 総数<br>0<br>24<br>(停止)捕获(下載)<br>総数<br>0                                                                                                    | 47.45              |                   |              | .Exa                                  |    |    | R0 単間 多損 广播<br>92.168.16.230 - Port1<br>2文語女<br>2文語文<br>92.168.16.230 - Port2<br>2文語女                                                                                                    | <mark>й «</mark><br>0<br>0<br>0<br>0<br>0    | 8                                                        |
|                                                                                                    | 22.168.16.220 - Port1<br>研究時間の設備<br>研究予究設置<br>12.268.16.220 - Port2<br>研究期的な設備<br>研究子の設置                                                                                                    | 参数 0 24 (受止)捕殺(下能) の 0 0 0 0 0 0 0 0 0 0 0 0 0 0 0 0 0 0                                                                                                    | 61.63              |                   |              | 7.00                                  |    |    | RD 単摘 多積 广瀬<br>92.168.16.230 - Port1<br>8文第改<br>8文宏述<br>92.168.16.230 - Port2<br>8文第改<br>8文第法                                                                                                    | <b>Mes</b><br>0<br>0<br><b>Mes</b><br>0<br>0 | 8                                                        |
| SAR         Data         Data           SAR.7/9         CASTN_AIT/R         1327.54         1327.54         1327.54         1327.54         1327.54         1327.54         1327.54         1327.54         1327.54         1327.54         1327.54         1327.54         1327.54         1327.54         1327.54         1327.54         1327.54         1327.54         1327.54         1327.54         1327.54         1327.54         1327.54         1327.54         1327.54         1327.54         1327.54         1327.54         1327.54         1327.54         1327.54         1327.54         1327.54         1327.54         1327.54         1327.54         1327.54         1327.54         1327.54         1327.54         1327.54         1327.54         1327.54         1327.54         1327.54         1327.54         1327.54         1327.54         1327.54         1327.54         1327.54         1327.54         1327.54         1327.54         1327.54         1327.54         1327.54         1327.54         1327.54         1327.54         1327.54         1327.54         1327.54         1327.54         1327.54         1327.54         1327.54         1327.54         1327.54         1327.54         1327.54         1327.54         1327.54         1327.54         1327.54         1327.54 <td>22.168.16.220 - Port1<br/>探女演奏数量<br/>探子室数量<br/>12.168.16.220 - Port2<br/>深な感情な数量<br/>株子字数量<br/>注決時天</td> <td>23頁<br/>0<br/>24<br/>(学生) 捕死 (王室)<br/>23頁<br/>0<br/>0<br/>(重要) 已紀平止</td> <td>47,43</td> <td></td> <td></td> <td>.Exe</td> <td></td> <td></td> <td>12 単編 多損 广播<br/>92.168.16.230 - Port1<br/>822連枚<br/>822援送<br/>822援送<br/>822援攻<br/>822援攻<br/>822援攻</td> <td><b>10%</b><br/>0<br/>0<br/><b>10%</b><br/>0<br/>0</td> <td>#<br/>#</td>                                                                                                    | 22.168.16.220 - Port1<br>探女演奏数量<br>探子室数量<br>12.168.16.220 - Port2<br>深な感情な数量<br>株子字数量<br>注決時天                                                                                                    | 23頁<br>0<br>24<br>(学生) 捕死 (王室)<br>23頁<br>0<br>0<br>(重要) 已紀平止                                                                                                    | 47,43              |                   |              | .Exe                                  |    |    | 12 単編 多損 广播<br>92.168.16.230 - Port1<br>822連枚<br>822援送<br>822援送<br>822援攻<br>822援攻<br>822援攻                                                                                                    | <b>10%</b><br>0<br>0<br><b>10%</b><br>0<br>0 | #<br>#                                                   |
| Life         Life         Life <td< td=""><td>22.168.16.220 - Port1<br/>伊女男仏大師<br/>保予市功績<br/>12.168.16.230 - Port2<br/>14.76月から<br/>大学和政績<br/>大学和政績<br/>大学和政績</td><td>23頁<br/>0<br/>24<br/>(帝止) 納沢 下逝)<br/>0<br/>0<br/>(王司) 단战寺止</td><td>4,40</td><td></td><td></td><td>.Exe</td><td></td><td></td><td><ol> <li>※四 ※項 ※項 / 第</li> <li>※項 / 第</li> <li>※項 / 第</li> <li>※項 / 第</li> <li>※ (168.16.230 - Port1</li> <li>(22.25%)</li> <li>※2.168.16.230 - Port2</li> <li>※2.168.16.230 - Port2</li> <li>※回 (16.10)</li> <li>※回 (16.10)</li></ol></td><td><b>10%</b><br/>0<br/><b>10%</b><br/>0</td><td>\$</td></td<> | 22.168.16.220 - Port1<br>伊女男仏大師<br>保予市功績<br>12.168.16.230 - Port2<br>14.76月から<br>大学和政績<br>大学和政績<br>大学和政績                                                                                                    | 23頁<br>0<br>24<br>(帝止) 納沢 下逝)<br>0<br>0<br>(王司) 단战寺止                                                                                                    | 4,40               |                   |              | .Exe                                  |    |    | <ol> <li>※四 ※項 ※項 / 第</li> <li>※項 / 第</li> <li>※項 / 第</li> <li>※項 / 第</li> <li>※ (168.16.230 - Port1</li> <li>(22.25%)</li> <li>※2.168.16.230 - Port2</li> <li>※2.168.16.230 - Port2</li> <li>※回 (16.10)</li> <li>※回 (16.10)</li></ol>                                                                                                    | <b>10%</b><br>0<br><b>10%</b><br>0           | \$                                                       |
| スカハチ 1010 ある38% 0000 MA     英語をな 0000 MA     英語をな     英語をな 0000 MA     英語をな 0000 MA     英語をな 0000 MA     英語をな     英語をな 0000 MA     英語をな     英語をな 0000 MA     英語をな     英語をな 0000 MA     英語をな     英語をな     英語をな     英語をな 0000 MA     英語をな     英語をな     英語をな     英語をな     英語をな     英語をな     英語をな     英語をな     英語をな     英語をな     英語をな     英語をな     英語をな     英語をな     英語をな     英語をな     英語をな     英語をな     英語をな     英語をな     英語をな     英語をな     英語をな     英語をな                                                                                                    | 22,164,16,230 - Port1<br>日本語生活法<br>日本語生活法<br>123編年<br>日本語生活法<br>日本語生活法<br>化学研究<br>化学研究<br>化学研究<br>化学研究<br>化学研究<br>化学研究<br>化学研究<br>化学研究                                                                                                    | 25<br>0<br>24<br>第二 第二 第<br>25<br>0<br>0<br>0<br>0<br>0<br>0<br>0<br>0<br>0<br>0<br>0<br>0<br>0<br>0<br>0<br>0<br>0<br>0                                                                                                    | 4.40               |                   |              | 7.000                                 |    |    | <ol> <li>今福 多福 广瀬</li> <li>9福 多福 广瀬</li> <li>92.168.16.230 - Port1</li> <li>252地区</li> <li>252地区</li> <li>92.168.16.230 - Port2</li> <li>252地区</li> <li>352地区</li> <li>352地区</li> <l< td=""><td><b>単句</b><br/>0<br/>10<br/>0<br/>0<br/>0</td><td>8<br/>8</td></l<></ol>                                                                                                    | <b>単句</b><br>0<br>10<br>0<br>0<br>0          | 8<br>8                                                   |
| 「現金定法」 ・ 「現金定法 ・ の の ・ 、 、 、 、 、 、 、 、 、 、 、 、 、 、 、 、                                                                                                    | 22,168,16,220 - Penrt<br>日本語を始ま<br>日本語を加え<br>123編年<br>123編年<br>日本語の加え<br>日本語の加え<br>日本語の<br>日本語の<br>日本語の<br>日本語の<br>日本語の<br>日本語の<br>日本語の<br>日本語の                                                                                                    | 333<br>0<br>24<br>(学社) 捕用 [型<br>333<br>0<br>0<br>0<br>(単語) 已成今社<br>(単語) 日成今社<br>(単語) 日成今社<br>(単語) 日成今社<br>(単語) 日成今社<br>(単語) 日成今社<br>(単語) 日の今社<br>(単語) 日の今社<br>(単語) 日の今社<br>(単語) 日の今社<br>(単語) 日の今社<br>(単語) 日の<br>(単語) 日の<br>(単語) 日) 日の<br>(単語) 日の<br>(単語) 日) 日の<br>(単語) 日) 日の<br>(単語) 日) 日の<br>(単語) 日) 日(日) 日) 日(日) 日) 日(日) 日) 日(日) 日) 日(日) 日(日) 日) 日(日) 日(日) |                    |                   |              | .7.0.0                                |    |    | 6 時間 多雨 广理<br>92.168.16.230-Port1<br>22速改<br>92.183.16.230-Port2<br>92.183.16.230-Port2<br>92.183.16.230-Port2<br>92.183.16.230-Port1<br>92.183.16.230-Port1                                                                                                    | <b>80%</b><br>0<br>0<br><b>0</b><br>0        | ڭ<br>گ<br>Mb                                             |
| 「加速期にはシャイマス」 第8<br>周囲連な、 へ の<br>原題交流 0                                                                                                    | 22,156,15,220 - Port1<br>1575第5555<br>1575第555<br>1575第55<br>1258月<br>1258月<br>12558月<br>12558月<br>12558月<br>12558月<br>12558月<br>12558月<br>12558月<br>12558月<br>12558月<br>12558月<br>12558月<br>12558月<br>12558月<br>12558月<br>12558月<br>125588<br>1255888<br>125588<br>125588<br>125588<br>1255888<br>125588                                                                                                | 988<br>0<br>24<br>(@_1 MR [78]<br>0<br>128 PART<br>128 PART<br>888<br>0<br>0<br>128 PART<br>127 V8<br>000 MB                                                                                                    |                    |                   |              | 7.000                                 |    |    | 6 単語 多用 广発<br>2016年16230-Pert1<br>202時2<br>202時3<br>202時3<br>202時3<br>2016年16230-Pert2<br>202時代<br>2025年4<br>2016年16230-Pert1<br>11日代<br>2016年16230-Pert1<br>1日代<br>2016年16230-Pert1                                                                                                    | <b>ates</b><br>0<br>0<br>0<br>0<br>0<br>0    | ණ<br>දේ<br>Mb                                            |
| の単分数<br>- 110年1日<br>- 110年1日<br>- 110年1                                                                                                    | 22,156,15,220 - Port1<br>日本語のないため<br>日本語のでしため<br>にないましたのでした。<br>12,158,15,220 - Port2<br>日本語のでした。<br>日本語のでした。<br>13,157 - Port2<br>日本語のでした。<br>14,157 - Port2<br>日本語のでした。<br>14,157 - Port2<br>日本語ののでした。<br>14,157 - Port2<br>日本語ののでした。<br>14,157 - Port2<br>日本語ののでした。<br>14,157 - Port2<br>日本語ののでした。<br>14,157 - Port2<br>日本語ののでした。<br>14,157 - Port2<br>日本語ののでした。<br>14,157 - Port2<br>日本語ののでした。<br>14,157 - Port2<br>日本語ののでした。<br>14,157 - Port2<br>日本語ののでした。<br>14,157 - Port2<br>日本語ののでした。<br>14,157 - Port2<br>日本語ののでした。<br>14,157 - Port2<br>日本語ののでした。<br>14,157 - Port2<br>日本語ののでした。<br>14,157 - Port2<br>日本語ののでのでした。<br>14,157 - Port2<br>日本語ののでのでした。<br>14,157 - Port2<br>日本語ののでのでした。<br>14,157 - Port2<br>日本語ののでのでのでのでのでのでのでのでのでのでのでのでのでのでのでのでのでのでの                                                                                                    | 382<br>0<br>24<br>(使止)第2<br>第2<br>0<br>0<br>1<br>第3<br>日本寺止<br>1<br>28<br>1<br>28<br>1<br>28<br>1<br>28<br>1<br>28<br>1<br>28<br>1<br>28<br>1<br>2                                                                                                    |                    |                   |              | .tos                                  |    |    | 13 新港 多田 广理<br>22148-16-220 - Pert1<br>222322<br>92.168-16-220 - Pert1<br>222322<br>92.168-16-220 - Pert2<br>安定決定<br>第記<br>第二<br>第二<br>92.168-15-220 - Pert1<br>編集会<br>12232 - Pert1                                                                                                    | <b>ates</b><br>0<br>0<br>0<br>0<br>0         | ණ<br>. ම<br>Mb<br>0.<br>0.                               |
| HMIDIE<br>IMMOR MARK<br>Copureformati Protein 2021/0126-102037 (altimati                                                                                                    | 22.168.16.230 - Port1<br>日存55度な数量<br>日存55度な数量<br>日本55度<br>12.58度<br>日本55度<br>日本55度<br>日本55度<br>日本55度<br>日本55度<br>日本55度<br>日本55度<br>日本55度<br>日本55度<br>日本55度<br>日本55度<br>日本55度<br>日本55<br>日本55                                                                                                    | 90<br>24<br>(@1940 100<br>0<br>0<br>(2000 100<br>(2000 100<br>0<br>(2000 100<br>0<br>0<br>0<br>0<br>0<br>0<br>0<br>0<br>0<br>0<br>0<br>0<br>0<br>0<br>0<br>0                                                                                                    |                    |                   |              | .2011                                 |    |    | ロ 新闻 多用 广理     ジェ / シュ / シュ     ジェ / シュ     ジェ / ショ     ジェ / ショ     ジェ | 0<br>0<br><b>1049</b><br>0<br>0              | #<br>#<br>MB<br>0<br>0<br>0<br>0                         |
| 開新伝路  用小名田<br>  CaputeForward, PP_stim_20210125-102037   idimin                                                                                                    | 22,168,16,220 - Port1<br>日本語のないため<br>日本語のでの<br>22,168,16,220 - Port2<br>日本語のため<br>ほぞうでの他<br>にの可認<br>にの<br>にの<br>の<br>の<br>の<br>の<br>の<br>の<br>の<br>の<br>の<br>の<br>の<br>の<br>の<br>の<br>の<br>の                                                                                                    | 90<br>24<br>(@) 146 (18)<br>90<br>0<br>(@) 26494<br>(18) 26494<br>(17) 1375 MB<br>600 MB                                                                                                    |                    |                   |              | .£ku                                  |    |    | D 単相 参用 产用     SQL 参用 产用     SQL 参用 产用     SQL 参用 たる     SQL 参目 たる     SQL 参目 たる     C    SQL 参目 たる     C    SQL 参目 たる     C    SQL 参目 たる     SQL 参目 たる     C    SQL 参目 たる     SQL 参目 たる     C    SQL 参目 たる     SQL 参目 たる  | 0<br>0<br>1000<br>0<br>0                     | 4<br>8<br>0<br>0<br>0<br>0<br>0<br>0<br>0<br>0<br>0<br>0 |
|                                                                                                    | 22.168.16.230 - Port1<br>14752度な数量<br>14752度か数量<br>12538年<br>12538年<br>12538年<br>1475度か数量<br>1475度か数量<br>1475<br>1475<br>147 | 988<br>24<br>24<br>24<br>28<br>29<br>0<br>0<br>0<br>0<br>0<br>0<br>0<br>0<br>0<br>0<br>0<br>0<br>0<br>0<br>0<br>0<br>0<br>0                                                                                                    |                    |                   |              | .7.0.0F                               |    |    | ロ 新港 多用 デ用     ジェ デ 1 200- Port1     ジェ 200- Port2     ジェ 200- Port2     ジェ 200- Port2     ジェ 200- Port2     ジェ 200- Port2     ジェ 200- Port2     ジェ 200- Port2     ジェ 200- Port2     ジェ 200- Port2     ジェ 200-     ジェ 200- Port2     ジェ 200     ジェ 200- Port2     ジェ 200     ジェ 200    | <b>8969</b><br>0<br><b>1909</b><br>0<br>0    | <b>٤</b><br>٩<br>٥<br>٥<br>٥<br>٥<br>٥<br>٥<br>٥<br>٥    |

2) 进入到监测页面之后,在 pc1 的浏览器中访问 pc2 的 mantis 登录页面, 在测试仪监测页面->链路层显示每秒监听到多少流量。

|                         |              |     |                        |       | -     |
|-------------------------|--------------|-----|------------------------|-------|-------|
| 文捕获                     | <b>^</b>     | ξά  | 网络尿                    |       |       |
| 192.168.16.230 - Port1  | 总数           |     | 急和 単語 多语 广播            |       |       |
| 書註数張包数量                 | 2            | 无数据 | 192.168.16.230 - Port1 | Øđ    | £     |
| #获字节数量                  | 196          |     | 报文接收                   | 0     |       |
|                         | 1月1日経停止 (下載) |     | 报文发送                   | 0     |       |
|                         |              |     |                        |       |       |
| 旅资源                     | •            |     | 链路层                    |       |       |
| 5称 占用                   | 88           |     | 速率 字节                  |       |       |
| <b>新成内存 56.97% 43.0</b> | 3% 15876 MB  |     | 192.168.16.230 - Port1 |       | N     |
| 大页内存 💁 90.28%           | 6080 MB      |     | 流量接收                   |       | 6     |
|                         |              |     | 流量发送                   |       |       |
|                         |              |     |                        |       |       |
|                         |              |     | 用何管理                   |       |       |
|                         |              |     | 用約定款 月                 | 00000 | 18-12 |

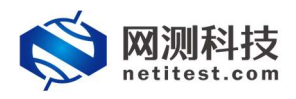

3) 在报文捕获页签, 配置报文捕获, 捕获经过该测试网口的流量, 下载 pcap 文件, 通过 wireshark 等工具查看报文。

| 🚫 M测科技                              | 一 资源 ア                    |                               | ■ <b>●</b><br>系统 | admin                            |      |   | V20.12.06              | Supern | ova-20C       |
|-------------------------------------|---------------------------|-------------------------------|------------------|----------------------------------|------|---|------------------------|--------|---------------|
| 用例类型:报文捕获转发 测试用户: admin 用           | 目例名称: <u>CaptureForwa</u> | ard_TP_admin_20210126-10:35:0 | 运行结果: • 用F       | 中中斯 ( <u>查看历史</u> ) ( <u>满</u> 家 |      |   |                        |        | <b>养</b> 再次运行 |
| 报文捕获                                | <b>^</b>                  | Ka                            |                  |                                  |      | ] | 网络层                    |        | <b>^</b>      |
| 192.168.16.230 - Port1              | en                        |                               |                  |                                  |      |   | 息和 単語 多語 广告            | 1      |               |
| 捕获政策也数量                             | 2                         |                               |                  |                                  | 元和田田 |   | 192.168.16.230 - Port1 | 砂礁     | 22            |
| 現代子り双重<br>19/1-1877 (19:01) ロル      | 196                       |                               |                  |                                  |      |   | 报文播收                   | 0      | 2             |
|                                     | 1991L ( <u>1986</u> )     |                               |                  |                                  |      |   | 报文发送                   | 0      | 0             |
| 系统资源                                | -                         |                               |                  |                                  |      |   | 母器局                    |        | -             |
| 名称 占用                               | 总数                        |                               |                  |                                  |      |   | 38 70                  |        |               |
| 系统内存 56.97% 43.03%                  | 15876 MB                  |                               |                  |                                  |      |   | 192.168.16.230 - Port1 |        | Mbps          |
| 大页内存 35 90.28%                      | 6080 MB                   |                               |                  |                                  |      |   | 流量接收                   |        | 68.00         |
|                                     |                           |                               |                  |                                  |      |   | 流量发送                   |        | 0.00          |
|                                     |                           |                               |                  |                                  |      |   | HHMMM                  |        | •             |
|                                     |                           |                               |                  |                                  |      |   | 用例名称                   | 用户名称   | 运行状态          |
| 這行状态: 已经停止 适行时间:00.00.36 <b>(1)</b> |                           |                               |                  |                                  |      |   |                        |        | 5%            |

| 61 36.678665 | 17.1.1.2   | 17.1.1.100 | TCP                                                                                                    | 62 10001 → 80 [SYN] Seq-0 Win-65535 Len-0 MSS-1452 SACK_PERM-1                                            |
|--------------|------------|------------|----------------------------------------------------------------------------------------------------|----------------------------------------------------------------------------------------------------|
| 62 36.678756 | 17.1.1.100 | 17.1.1.2   | TCP                                                                                                    | 62 80 → 10001 [SYN, ACK] Seg-0 Ack-1 Win-29200 Len-0 MSS-1460 SACK_PERM-1                                 |
| 63 36.678839 | 17.1.1.2   | 17.1.1.100 | HTTP                                                                                                    | 498 GET /mantis/login_page.php HTTP/1.1                                                                   |
| 64 36.678929 | 17.1.1.100 | 17.1.1.2   | TCP                                                                                                    | 60 80 → 10001 [ACK] Seq=1 Ack=445 Win=30016 Len=0                                                         |
| 65 36.722104 | 17.1.1.100 | 17.1.1.2   | TCP                                                                                                    | 1506 80 → 10001 [ACK] Seq=1 Ack=445 Win=30016 Len=1452 [TCP segment of a reassembled PDU]                 |
| 66 36.722111 | 17.1.1.100 | 17.1.1.2   | HTTP                                                                                                    | 839 HTTP/1.1 200 OK (text/html)                                                                           |
| 67 36.722164 | 17.1.1.2   | 17.1.1.100 | TCP                                                                                                    | 60 10001 → 80 [ACK] Seq=445 Ack=2238 Win=65535 Len=0                                                      |
| 68 36.722327 | 17.1.1.2   | 17.1.1.100 | HTTP                                                                                                    | 534 GET /mantis/css/font-awesome-4.6.3.min.css HTTP/1.1                                                   |
| 69 36.722340 | 17.1.1.100 | 17.1.1.2   | TCP                                                                                                    | 60 80 → 10001 [ACK] Seq=2238 Ack=925 Win=31088 Len=0                                                      |
| 70 36.722423 | 17.1.1.100 | 17.1.1.2   | TCP                                                                                                    | 1506 80 $\rightarrow$ 10001 [ACK] Seq=2238 Ack=925 Win=31088 Len=1452 [TCP segment of a reassembled PDU]  |
| 71 36.722424 | 17.1.1.100 | 17.1.1.2   | TCP                                                                                                    | 1506 80 $\rightarrow$ 10001 [ACK] Seq=3690 Ack=925 Win=31088 Len=1452 [TCP segment of a reassembled PDU]  |
| 72 36.722428 | 17.1.1.100 | 17.1.1.2   | TCP                                                                                                    | 1506 80 $\rightarrow$ 10001 [ACK] Seq=5142 Ack=925 Win=31088 Len=1452 [TCP segment of a reassembled PDU]  |
| 73 36.722429 | 17.1.1.100 | 17.1.1.2   | TCP                                                                                                    | 1506 80 $\rightarrow$ 10001 [ACK] Seq=6594 Ack=925 Win=31088 Len=1452 [TCP segment of a reassembled PDU]  |
| 74 36.722431 | 17.1.1.100 | 17.1.1.2   | TCP                                                                                                    | 1506 80 $\rightarrow$ 10001 [ACK] Seq=8046 Ack=925 Win=31088 Len=1452 [TCP segment of a reassembled PDU]  |
| 75 36.722434 | 17.1.1.100 | 17.1.1.2   | TCP                                                                                                    | 1506 80 → 10001 [ACK] Seq=9498 Ack=925 Win=31088 Len=1452 [TCP segment of a reassembled PDU]              |
| 76 36.722436 | 17.1.1.100 | 17.1.1.2   | TCP                                                                                                    | 1506 80 → 10001 [ACK] Seq=10950 Ack=925 Win=31088 Len=1452 [TCP segment of a reassembled PDU]             |
| 77 36.722437 | 17.1.1.100 | 17.1.1.2   | TCP                                                                                                    | 1506 80 $\rightarrow$ 10001 [ACK] Seq-12402 Ack-925 Win-31088 Len-1452 [TCP segment of a reassembled PDU] |
| 78 36.722440 | 17.1.1.100 | 17.1.1.2   | TCP                                                                                                    | 1506 80 → 10001 [ACK] Seq=13854 Ack=925 Win=31088 Len=1452 [TCP segment of a reassembled PDU]             |
| 79 36.722442 | 17.1.1.100 | 17.1.1.2   | TCP                                                                                                    | 1506 80 → 10001 [ACK] Seq=15306 Ack=925 Win=31088 Len=1452 [TCP segment of a reassembled PDU]             |
| 80 36.722490 | 17.1.1.2   | 17.1.1.100 | TCP                                                                                                    | 60 10001 → 80 [ACK] Seq=925 Ack=5142 Win=65535 Len=0                                                      |
| 81 36.722491 | 17.1.1.2   | 17.1.1.100 | TCP                                                                                                    | 60 10001 → 80 [ACK] Seq=925 Ack=8046 Win=65535 Len=0                                                      |
| 82 36.722493 | 17.1.1.2   | 17.1.1.100 | TCP                                                                                                    | 60 10001 → 80 [ACK] Seq=925 Ack=10950 Win=65535 Len=0                                                     |
| 83 36.722495 | 17.1.1.2   | 17.1.1.100 | TCP                                                                                                    | 60 10001 → 80 [ACK] Seq=925 Ack=13854 Win=65535 Len=0                                                     |
| 84 36.722496 | 17.1.1.2   | 17.1.1.100 | TCP                                                                                                    | 60 10001 → 80 [ACK] Seq=925 Ack=16758 Win=65535 Len=0                                                     |
| 85 36.722509 | 17.1.1.100 | 17.1.1.2   | TCP                                                                                                    | 1506 80 $\rightarrow$ 10001 [ACK] Seq=16758 Ack=925 Win=31088 Len=1452 [TCP segment of a reassembled PDU] |
| 86 36.722511 | 17.1.1.100 | 17.1.1.2   | TCP                                                                                                    | 1506 80 $\rightarrow$ 10001 [ACK] Seq=18210 Ack=925 Win=31088 Len=1452 [TCP segment of a reassembled PDU] |
| 87 36.722512 | 17.1.1.100 | 17.1.1.2   | TCP                                                                                                    | 1506 80 $\rightarrow$ 10001 [ACK] Seq=19662 Ack=925 Win=31088 Len=1452 [TCP segment of a reassembled PDU] |
| 88 36.722516 | 17.1.1.100 | 17.1.1.2   | TCP                                                                                                    | 1506 80 $\rightarrow$ 10001 [ACK] Seq=21114 Ack=925 Win=31088 Len=1452 [TCP segment of a reassembled PDU] |
| 89 36.722517 | 17.1.1.100 | 17.1.1.2   | TCP                                                                                                    | 1506 80 $\rightarrow$ 10001 [ACK] Seq=22566 Ack=925 Win=31088 Len=1452 [TCP segment of a reassembled PDU] |
|              |            |            | the second second second second second second second second second second second second second second second se |                                                                                                    |

# 4. 历史报告

# 4.1 查看历史报告

1)点击报告->查看报告,找到刚刚运行的用例,点击打开测试结果按钮。

| S netit  | N科技 🚆      | <ul> <li></li></ul> | ()<br>重控 ()<br>() | <b>8</b> 1<br>系统 a | e<br>min                   |                     |                     | V20.12.06   | Supernova-20C                            |
|----------|------------|---------------------|-------------------|--------------------|----------------------------|---------------------|---------------------|-------------|------------------------------------------|
| 报告类型     |            |                     |                   |                    |                            |                     |                     |             |                                          |
| 测试日标     | 全部         | ~                   |                   | 用例类型 1             | # ×                        | 用则名称                | 按用例名查找              |             |                                          |
| 用例結果     | 全部         | ~                   |                   | 时间间隔 开             | 台时间 - 结束时间                 |                     | 童師                  | l           |                                          |
|          |            |                     |                   |                    |                            |                     |                     |             |                                          |
| 报告列表     |            |                     |                   |                    |                            |                     |                     |             |                                          |
| 8 ## 8 # | 除所有 國 定时删除 | 土业协切态美田/            | 励于行把生             |                    |                            |                     |                     |             | <b>2</b> 89 <del>81</del>                |
| □ 编号 再次  | 医行 运行结果    | 山山見て山戸有月代<br>胡浩浩    | 测益11月以口 测试用户      | 用例名称               |                            | 开始时间                | 结束时间                | <b>T-82</b> | 克隆                                       |
| □ 1 \$   | • 用户中数     | 1 报文编织转             | 🙊 admin           | CaptureForward     | IP_admin_20210126-10:35:04 | 2021-01-26 10:41:08 | 2021-01-26 10:41:45 | *           | en en en en en en en en en en en en en e |

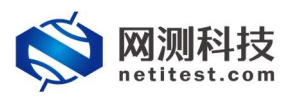

2) 打开之后可以点击生成生成报告,生成详细运行报告数据。

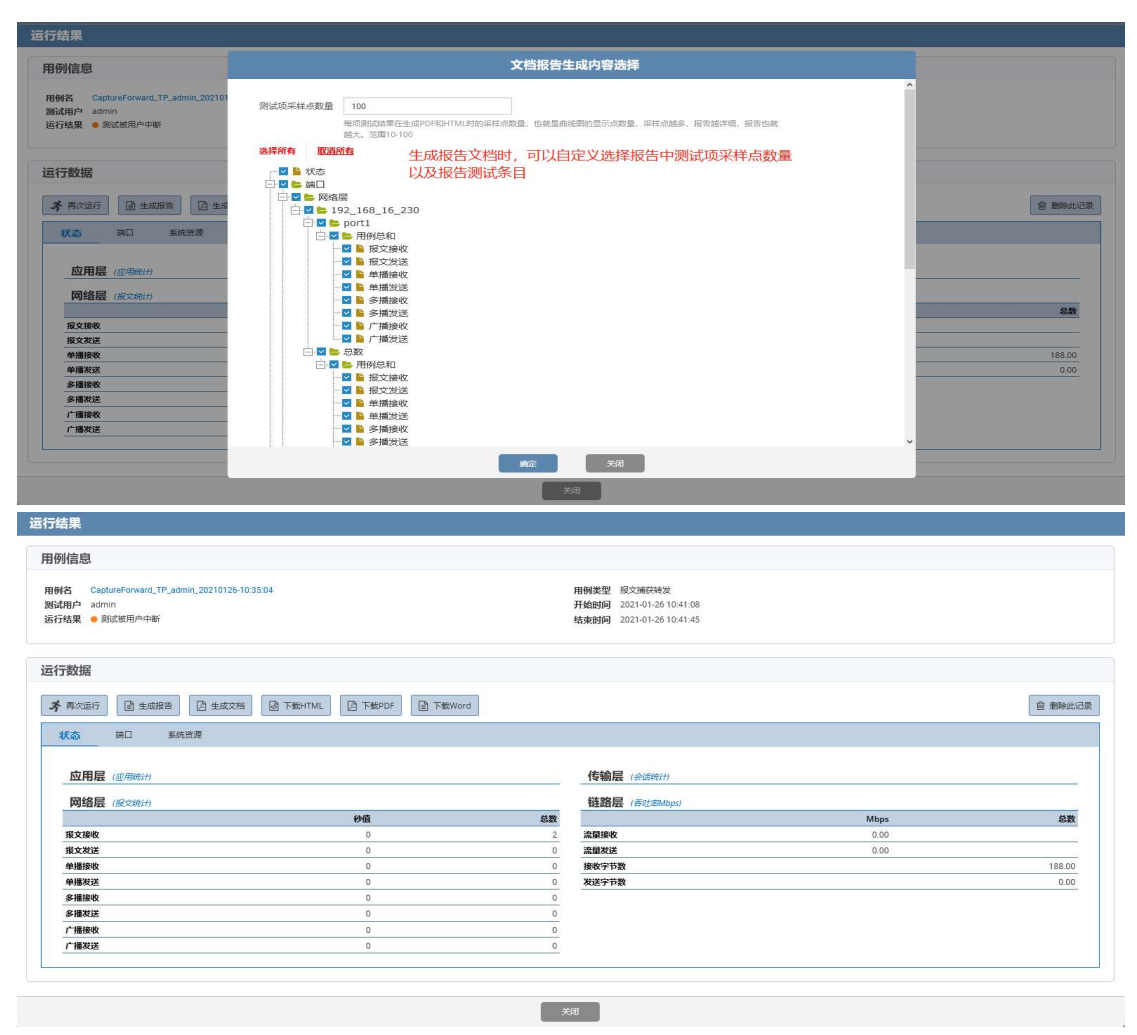

#### 4.2 导出 PDF 报告

查看报告页面,点击生成文档,生成后可以将报告以 PDF/HTML/Word 格式下载下来。

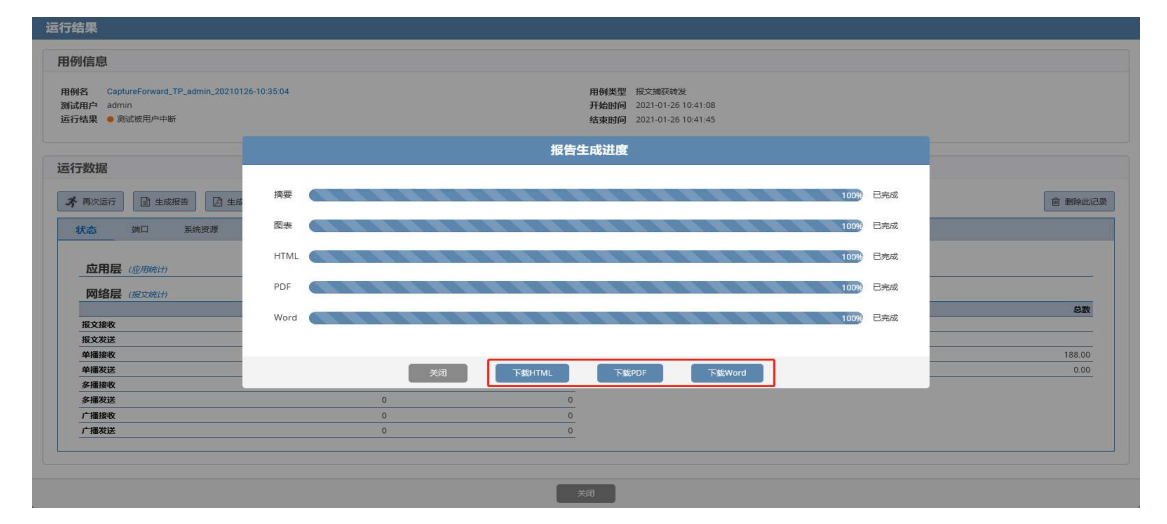